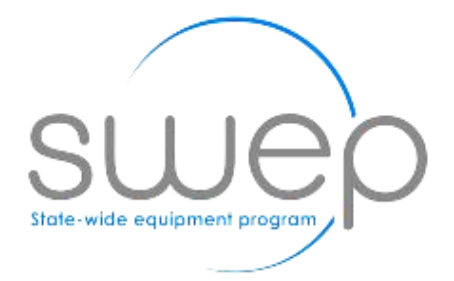

# SWEP Prescriber Portal

Updating your Prescriber Details

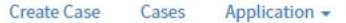

SWEP TEST023

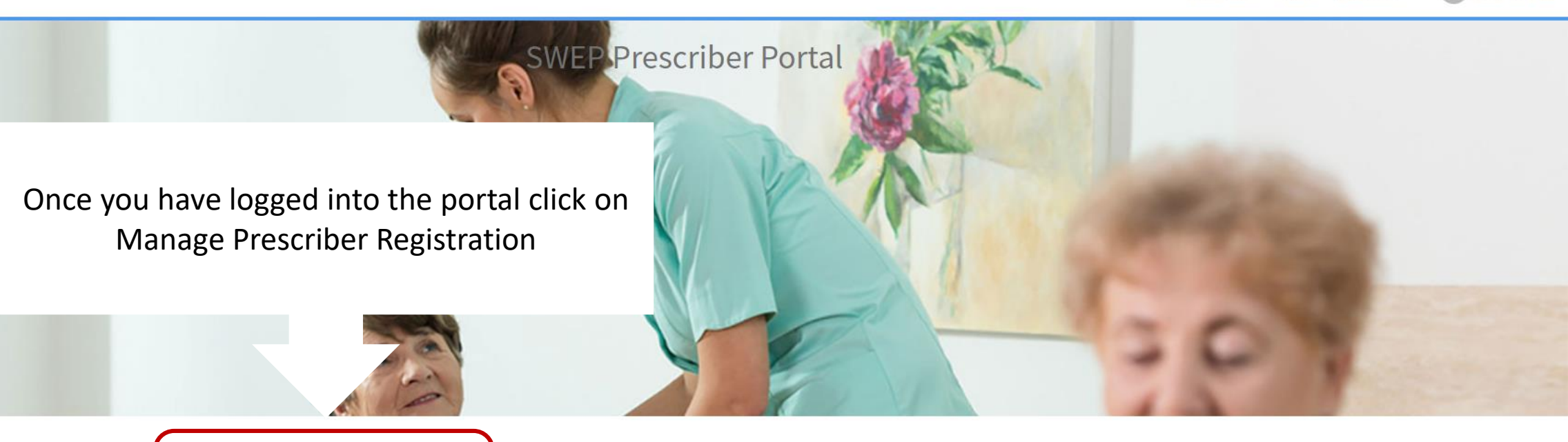

Manage Prescriber Registration View/Update your details

swep

Application Escalation Apply to have an application escalated Credentialling Request Initial Assessments, Upgrades, Recredentialling

Application Withdrawal

Apply to withdraw an application

Get help Contact support to make a request, or report a problem.

#### Application Transfer

Request to transfer application ownership to another prescriber

#### Your Prescriber Profile

This is your Prescriber Registration profile. From here you can manage you Prescriber Organisation and Professional Membership details, and view your current SWEP Prescriber Credentials.

To add a Prescriber Organisation to your profile, scroll to the bottom of the page. Click on Prescriber Organisation Details which appears under Related Lists.

| SWEP TEST023                                                                                                    | Ø                                                   |
|----------------------------------------------------------------------------------------------------|-----------------------------------------------------|
| Prescriber<br>Prescriber ID<br>PRE0001052<br>SWEP ID                                                                                                    | * Address 45 Wetlands Drive                         |
| TEST023<br>Status<br>Active                                                                                                    | * Suburb or town Mt Helen * State                   |
| Title Mr  * Given name                                                                                                    | VIC                                                 |
| SWEP<br>* Surname<br>TEST023                                                                                                    | Phone number       03 9999 9999       Mobile number |
| Disciplines Speech Pathologist                                                                                                    | * Default email Test@SWEP.com.au                    |
| Related Links<br>Notification Preferences<br><u>Change password</u><br>Related Lists<br>Prescriber Organisation Details   Professional Memberships   Credentials (2) | s Auministrative Support                            |
|                                                                                                    | Save (Ctrl + s)                                     |

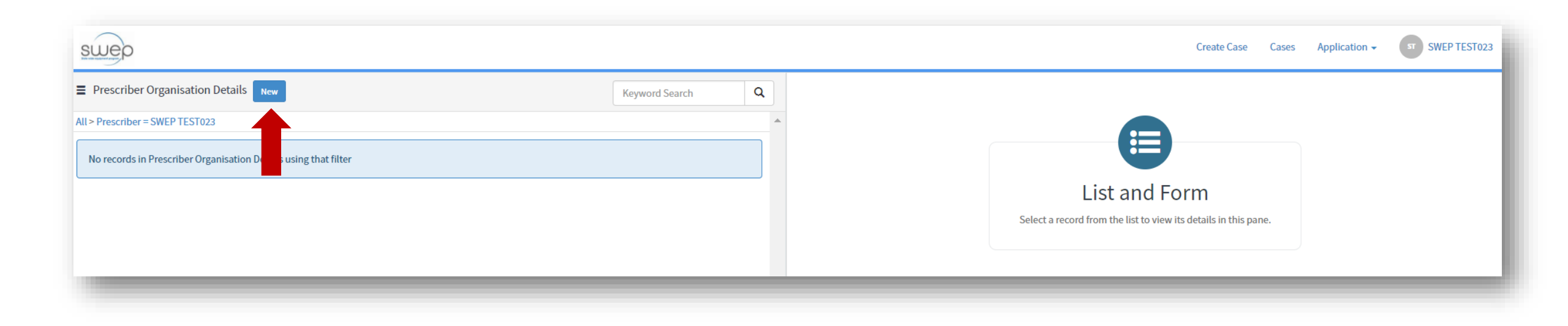

#### Adding Prescriber Organisation Details

- This page lists all organisations with which you register with SWEP.
- To add a new organisation, click New.

| escriber Organisation Details                              |                 |                |
|------------------------------------------------------------|-----------------|----------------|
| Irganisation                                               | Active          |                |
| SWE                                                        | * Phone         |                |
| SWEP                                                       |                 |                |
| SWEP - CAHO                                                | * Mobile Number |                |
| WEP Test 1                                                 |                 |                |
| SWEP Test 2                                                |                 |                |
| SWEP Test 3                                                |                 |                |
|                                                            |                 | Save (Ctrl + s |
| Required information Greansation Email Phone Mobile Number |                 |                |
|                                                            |                 |                |

#### Prescriber Organisation Details

- Search the desired organisation by typing the name into the Organisation field.
- Click on the name once it appears on the list of suggested results.

| New Prescriber Organisation Details                          | Ø                                |
|--------------------------------------------------------------|----------------------------------|
| Prescriber Organisation Details *Organisation                | Active                           |
| SWEP     x     v       * Prescriber       SWEP TEST023     v | Phone 03 3000 3000 Mobile Number |
| * Email<br>swep.test023@test.com                             |                                  |
|                                                              | Save (Ctrl + s)                  |

#### Prescriber Organisation Details

- You much complete the Email, and <u>either</u> the Phone <u>or</u> Mobile Number before you can save your changes.
- Click Save.

|                      | 1                      |                      |               |                |                 |             |       |    |                                 |               |                                       |                            |                 |
|----------------------|------------------------|----------------------|---------------|----------------|-----------------|-------------|-------|----|---------------------------------|---------------|---------------------------------------|----------------------------|-----------------|
| swep                 | Т                      |                      |               |                |                 |             |       |    |                                 | Create        | e Case Cases Application <del>-</del> | ST SWEP TEST               | 023             |
| Prescriber O         | rganisation Details    | New                  |               |                | Keyword Search  | ۹           |       |    |                                 |               |                                       |                            |                 |
| All > Prescriber = S | SWEP TEST023           |                      |               |                |                 |             | -     |    |                                 |               |                                       |                            |                 |
| Organisation         | Prescriber             | Phone                | Mobile Number | Email          |                 | Active      |       |    |                                 |               |                                       |                            |                 |
| WEP                  | SWEP TEST023           | 03 3000 3000         |               | swep.test023@t | est.com         | true        |       |    |                                 | List and Form |                                       |                            |                 |
|                      | swep                   | 2                    |               |                |                 |             |       |    |                                 |               | Create Case Case                      | s Application <del>-</del> | ST SWEP TEST023 |
|                      | Prescriber Orga        | nisation betails New | 1             |                |                 | Keyword Sea | arch  | ۹  | ≣ SWEP                          |               |                                       |                            | Ø               |
|                      | All > Prescriber = SWE | P TEST023            |               |                |                 |             |       |    | Prescriber Organisation Details |               |                                       |                            | •               |
|                      | Organisation           | Prescriber           | Phone         | Mobile Number  | Email           |             | Activ | ve | * Organisation                  |               | Active                                |                            |                 |
|                      | SWEP                   | SWEP TEST023         | 03 3000 3000  |                | swep.test023@te | est.com     | true  |    | SWEP                            | × v           | Phone                                 |                            |                 |
|                      |                        |                      |               |                |                 |             |       |    | Prescriber                      |               | 03 3000 3000                          |                            |                 |
|                      |                        |                      |               |                |                 |             |       |    | SWEP TEST023                    | Ψ             | Mobile Number                         |                            |                 |
|                      |                        |                      |               |                |                 |             |       |    | * Email                         |               |                                       |                            |                 |
|                      |                        |                      |               |                |                 |             |       |    | swep.test023@test.com           |               |                                       |                            |                 |
|                      | Pre                    | scribe               | er Org        | anisa          | tion            | Det         | ails  | S  | Related Lists<br>Notes          |               |                                       |                            |                 |

- The system will confirm that your changes have been saved. Use your browser's back button to return Prescriber Organisation Details list (Image 1).
- When you click on the newly added record, the detail will be displayed on the pane on the right side of the page (Image 2).
- Repeat the previous steps for each organisation you want added to your profile.
- Again, use your browser's back button to return to your registration page.

## Viewing your Profile

When you return to your Prescriber Profile main page, note that there is now a blue circle noting the number of Prescriber Organisation Details added in the previous step.

The steps to add your Professional Memberships is very similar to what has just been done.

This time, click on Professional Memberships.

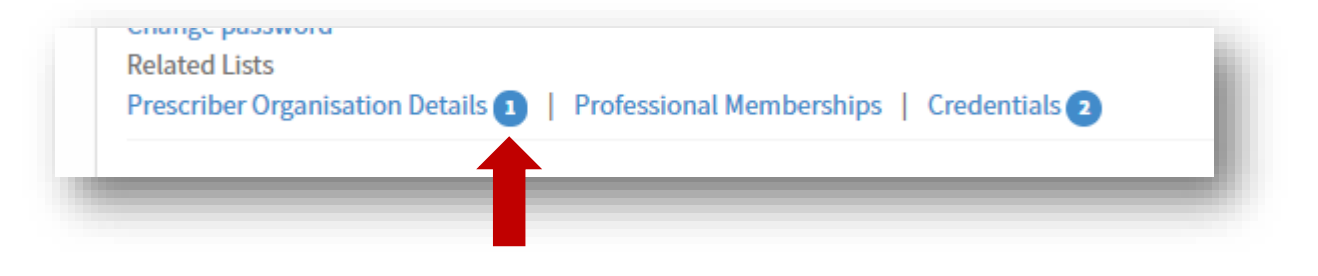

| swep                                                    |                |   | Create Cases Application - SWEP TEST023                         |
|---------------------------------------------------------|----------------|---|-----------------------------------------------------------------|
| Professional Memberships New                            | Keyword Search | ۹ |                                                                 |
| All > Prescriber = SWEP TEST023                         |                | * |                                                                 |
| No records in Professional Membership using that filter |                |   |                                                                 |
|                                                         |                |   | List and Form                                                   |
|                                                         |                |   | Select a record from the list to view its details in this pane. |
|                                                         |                |   |                                                                 |
|                                                         |                |   |                                                                 |

#### Adding Professional Memberships

- This page lists all Professional Memberships with which you wish to register with SWEP.
- To add new membership details, click New.

| EST123                     |             | Ű               |
|----------------------------|-------------|-----------------|
| Professional Membership    |             |                 |
| rescriber                  | Expiry date |                 |
| SWEP TEST023               | Ψ           |                 |
| Professional organisation  | Active      |                 |
| Speech Pathology Australia | * *         |                 |
| ID                         |             |                 |
| TEST123                    |             |                 |
| Related Lists              |             |                 |
| lotes                      |             |                 |
|                            |             |                 |
|                            |             | Save (Ctrl + s) |

#### Professional Memberships

- Select the Professional organisation from the dropdown menu and enter the relevant ID (membership number).
- Click Save.

| swep               | ⊥                     |                 |                                  |             |             |          |   |                             | Create        | e Case Cases Application 🗸 | SWEP TEST023                    |
|--------------------|-----------------------|-----------------|----------------------------------|-------------|-------------|----------|---|-----------------------------|---------------|----------------------------|---------------------------------|
| Profession         | al Memberships New    | N               |                                  | Keyw        | ord Search  | ۹        |   |                             |               |                            |                                 |
| All > Prescriber = | SWEP TEST023          |                 |                                  |             |             |          |   |                             |               |                            |                                 |
| ID                 | Prescriber            | Professiona     | al organisation                  | Expiry date | Active      |          |   |                             |               |                            |                                 |
| TEST123            | SWEP TEST023          | Speech Path     | ology Australia                  |             | true        |          |   |                             | List and Form |                            | _                               |
|                    | swep                  |                 | า                                |             |             |          |   |                             |               | Create Case Case           | s Application - ST SWEP TEST023 |
| -                  | ■ Professional I      | Memberships New | Z                                |             | Keywor      | d Search | ٩ | ■ TEST123                   |               |                            | Ø                               |
|                    | All > Prescriber = SV | VEP TEST023     |                                  |             |             |          |   | Professional Membershin     |               |                            | A                               |
|                    | ID                    | Prescriber      | <b>Professional organisation</b> |             | Expiry date | Active   |   | Prescriber                  |               | Expiry date                |                                 |
|                    | TEST123               | SWEP TEST023    | Speech Pathology Australia       |             |             | true     |   | SWEP TEST023                | ¥ .           |                            |                                 |
|                    |                       |                 |                                  |             |             |          |   | * Professional organisation |               | Active                     |                                 |
|                    |                       |                 |                                  |             |             |          |   | Speech Pathology Australia  | × ×           |                            |                                 |
|                    |                       |                 |                                  |             |             |          |   | * ID                        |               |                            |                                 |
|                    |                       |                 |                                  |             |             |          |   | TEST123                     |               |                            |                                 |
|                    | Pro                   | fessio          | nal Mem                          | nbers       | hips        |          |   | Related Lists<br>Notes      |               |                            |                                 |

- The system will confirm that your changes have been saved. Use your browser's back button to return Professional Memberships list (Image 1).
- When you click on the newly added record, the detail will be displayed on the pane on the right side of the page (Image 2).
- Repeat the previous steps for each membership you want added to your profile.
- Again, use your browser's back button to return to your registration page.

А

### Saving your changes

Once you have finished adding your Professional Organisation Details and Professional Memberships, you can also review and make changes to your profile.

When you are finished, click Save at the bottom of the form.

| SWEP TEST023                                                                                                    |                           | Ø    |
|----------------------------------------------------------------------------------------------------|---------------------------|------|
| Prescriber                                                                                                    |                           |      |
| Prescriber ID                                                                                                    | *Address                  |      |
| PRE0001052                                                                                                    | 45 Wetlands Drive         |      |
| SWEP ID                                                                                                    | *c h h u h u h            |      |
| TEST023                                                                                                    | Suburb or town            |      |
| Status                                                                                                    | Mcheen                    |      |
| Active *                                                                                                    | * State                   |      |
| Title                                                                                                    | VIC                       | ٣    |
| Mr v                                                                                                    | * Postcode                |      |
| ***                                                                                                    | 3350                      |      |
| " Given name                                                                                                    | Phone number              |      |
| SWEP                                                                                                    | 03 9999 9999              |      |
| *Surname                                                                                                    | Mobile number             |      |
| TEST023                                                                                                    | 0499 999 999              |      |
| Disciplines                                                                                                    | * Default email           |      |
| Speech Pathologist                                                                                                    | Test@SWEP.com.au          |      |
|                                                                                                    |                           |      |
|                                                                                                    | Is Administrative Support |      |
| Related Links<br>Notification Preferences<br>Change password<br>Related Lists<br>Prescriber Organisation Details 1   Professional Memberships 1   Credentials 2 |                           |      |
|                                                                                                    |                           |      |
|                                                                                                    | Save (Ctrl                | + s) |